# LibreCAL User Manual

October 3, 2022

# Contents

| Ι | Overview                                                        | 2      |
|---|-----------------------------------------------------------------|--------|
|   | I.I Ports                                                       | 2      |
|   | I.2 Heater                                                      | 2      |
|   | I.3 Buttons                                                     | 2      |
|   | I.4 LEDs                                                        | 2      |
|   | I.5 USB                                                         | 3      |
| 2 | Firmware Update                                                 | 3      |
| 3 | Manual control                                                  | 3      |
| 4 | USB control                                                     | 3      |
| 5 | Calibration coefficients   5.1 Adding user-defined coefficients | 3<br>4 |

## 1 Overview

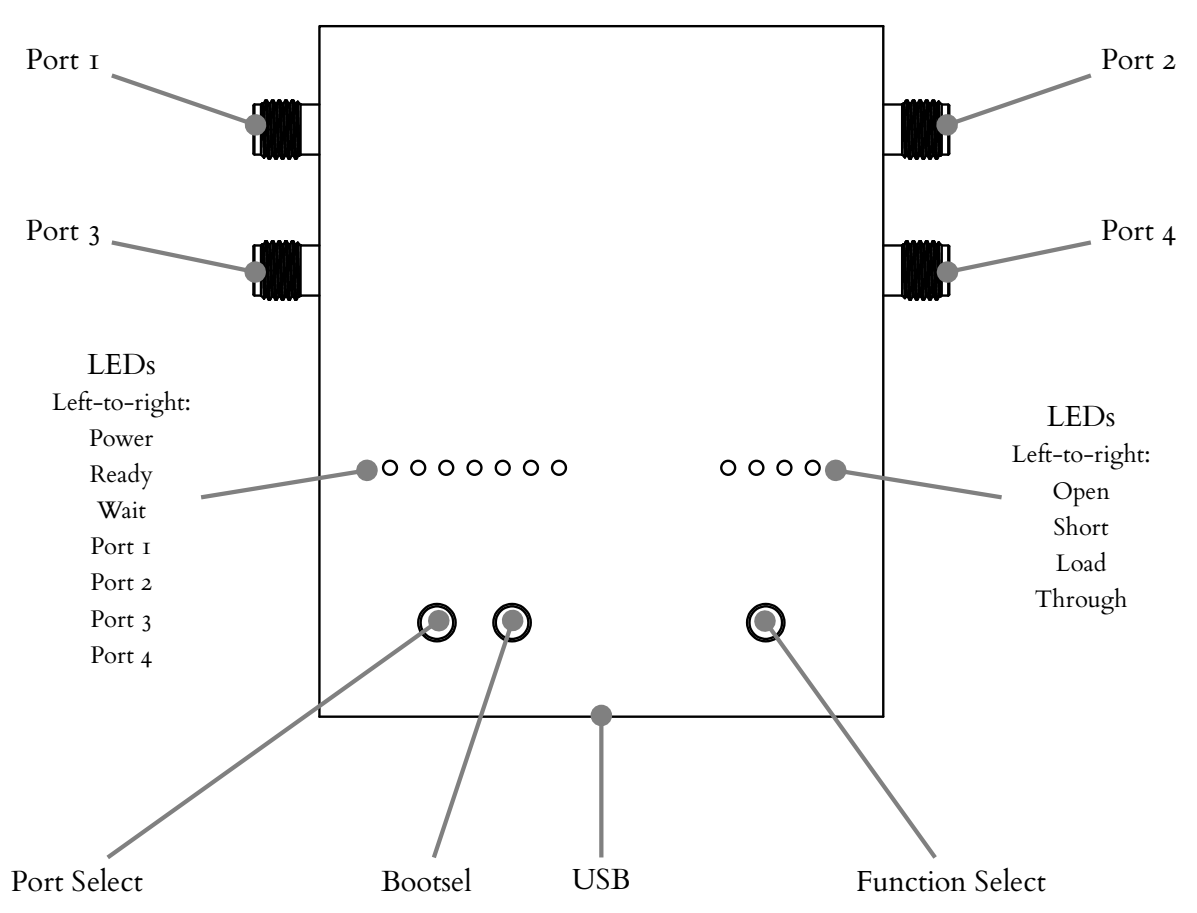

## 1.1 Ports

The four calibration ports use SMA connectors.

## 1.2 Heater

The critical components are kept at a constant temperature with a resistive heater. The heater is working whenever the LibreCAL is powered and can not be disabled.

### 1.3 Buttons

There are three buttons available:

- Port Select: Selects the port when manually changing calibration standards.
- **Bootsel:** When pressed while applying power, the LibreCAL enters the bootloader mode for firmware updates.
- Function Select: Selects the standard when manually changing calibration standards.

### 1.4 LEDs

- Power: Always on.
- Ready: On when the heater has reached the required temperature.
- Wait: On while temperature has not yet settled. Do not make calibration measurements while this LED is on.
- Port[1-4]:

- While manually changing settings: The LED corresponding to the currently selected port flashes.
- Any other time: LED is on for any port that is active (has a standard enabled)
- Open, Short, Load, Through:
  - While manually changing settings: The LEDs show the selected standard of the currently selected port.
  - Any other time: Each LED is on if the corresponding standard is used at any port.

## 1.5 USB

The LibreCAL uses a USB-C connector as the power supply and for data transmission. It requires 5 V and draws up to 0.5 A of current.

## 2 Firmware Update

The LibreCAL uses the RP2040 microcontroller and its USB bootloader. To enter the bootloader, hold the "Bootsel" button pressed down while applying power. The LibreCAL will show up as a mass storage device. Copy the firmware file to the mass storage and wait for LibreCAL to reboot.

# 3 Manual control

The LibreCAL is most useful when automatically controlled by the LibreVNA-GUI or a script. However, it is also possible to configure the calibration standards for each port manually using the "Port Select" and "Function Select" buttons.

- 1. Press "Port Select" to start the manual mode. The LED of the selected port will start flashing and if the port has a calibration standard defined, the corresponding LED will also light up.
- 2. Press "Port Select" to switch the port you want to change.
- 3. Press "Function Select" to change the calibration standard of the selected port.
- 4. After not pressing any button for 3 seconds, the LibreCAL will leave manual mode. Changes made in the manual mode are persistent until they are overwritten through USB or a reboot is performed.

## 4 USB control

Please see the SCPI API<sup>1</sup> for detailed information.

## 5 Calibration coefficients

For accurate calibrations, the LibreCAL provides the calibration coefficients for all calibration standards. There is one default set of calibration coefficients ("FACTORY") as well as the option to add your own (useful if you have additional components permanently mounted to the LibreCAL such as port savers).

Each coefficient set consists of a name and the calibration coefficients (as S-parameters) for every reflection and transmission standard. In total there are 18 different coefficients for every coefficient set:

• P1\_OPEN

 $<sup>{}^{\</sup>rm I}{\rm https://github.com/jankae/LibreCAL/blob/main/Documentation/SCPI\_API.pdf$ 

- P1\_SHORT
- P1\_LOAD
- P2\_OPEN
- P2\_SHORT
- P2\_LOAD
- P3\_OPEN
- P3\_SHORT
- P3\_LOAD
- P4\_OPEN
- P4\_SHORT
- P4\_LOAD
- P12\_THROUGH
- P13\_THROUGH
- P14\_THROUGH
- P23\_THROUGH
- P24\_THROUGH
- P<sub>34</sub>\_THROUGH

### There are three ways to read calibration coefficients:

- Read them through the SCPI API.
- Use the LibreCAL-GUI to extract them and export them as touchstone files (uses the SCPI API internally).
- Read the touchstone files directly from the LibreCAL.

For the last option, the LibreCAL shows up as two mass storage devices: "LIBRECAL\_R" and "LIBRECAL\_RW". LIBRECAL\_R is read-only and is reserved for the factory calibration coefficient set. User-defined calibration coefficient sets can be found in LIBRECAL\_RW.

### 5.1 Adding user-defined coefficients

User-defined calibration coefficient sets can be added in the LIBRECAL\_RW mass storage device. Each coefficient set must reside in its own folder. The name of the folder will be used as the coefficient set name and the folder must be in the root directory of LIBRECAL\_RW.

The coefficient set folder should include all required coefficients as touchstone files, file naming must follow these names:

- PI\_OPEN.sip
- P1\_SHORT.s1p
- P1\_LOAD.s1p
- P2\_OPEN.s1p
- P2\_SHORT.sip
- P2\_LOAD.s1p
- P3\_OPEN.sip
- P3\_SHORT.sip
- P3\_LOAD.sip
- P4\_OPEN.sip
- P4\_SHORT.sip
- P4\_LOAD.sip
- P12\_THROUGH.s2p
- P13\_THROUGH.s2p
- P14\_THROUGH.s2p
- P23\_THROUGH.s2p
- P24\_THROUGH.s2p

## • P34\_THROUGH.s2p

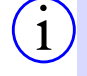

Files may be omitted if the corresponding ports are never going to be used (e.g. when only using two ports of the LibreCAL).

The touchstone format of all files must use the following settings:

- Frequency in GHz
- S-parameters
- S-parameter data in real/imag form
- 50 Ohm reference impedance

In other words, the touchstone option line must be

# GHz S RI R 50.0

If the touchstone file uses any other format, it must either be converted before copying it to LIBRECAL\_RW or the LibreCAL-GUI must be used to import the touchstone file and create the coefficient from that.